# Form Guide for new Form NP 784 (Cash Transaction Report) for Precious Stones and Metals Dealers (PSMD)

#### **Objective**

- 1. This guide explains the features found in the new form NP 784, or Cash Transaction Report (CTR). The new CTR is meant to be submitted to the Suspicious Transaction Reporting Office (STRO) via the STRO Online Notices and Reporting Platform (SONAR), an electronic online filing platform.
- 2. This form guide is <u>NOT</u> the prescribed form under section 17 of the Precious Stones and Precious Metals (Prevention of Money Laundering and Terrorism Financing) Act 2019 and section 74A of the Pawnbrokers Act 2015.

#### Features in New Form NP 784

| A CTR <b>reference number</b><br>is found on each page and<br>will be system-populated<br>when the CTR is<br>successfully submitted on<br>the filing platform. Quote | Reference No.       NP 784         Image: Constraint of the precious stones and precious Metals (Prevention of Money Laundering and Terrorism Financing) Act 2019 and                                                                                                    | You can click on the <b>tab</b><br><b>headers</b> to quickly access<br>the different Parts of the<br>report. No input is required<br>for Parts which are not<br>applicable.                                                                                                    |
|----------------------------------------------------------------------------------------------------|----------------------------------------------------------------------------------------------------|----------------------------------------------------------------------------------------------------|
| this number when<br>corresponding with STRO<br>on the submitted CTR.                                                                                                 | Pawnbrokers under the Pawnbrokers Act 2015         Meter All fields with * are mandatory.       Pease click on 'Import XML' to import data to this form.         Reporting       Cash       Transacting       Person       Business       Declaration         Part I: Reporting Institution's Information       Import XML       Registration No./ Foreign Entity       Import XML         Registration No./ Foreign Entity       Import SML       Import XML       Import XML         Country/ Region of Registration       Import XML       Import XML       Import XML | <b>Greyed-out fields</b> will be<br>system-populated when the<br>CTR is successfully<br>submitted on the filing<br>platform. These greyed-out<br>fields do not have to be<br>completed. A copy of the<br>submitted CTR with the<br>system-populated<br>information will be<br>available for download<br>upon successful<br>submission. |

| Country/ Region of Registration                    | n 🕖                                                           | ſ   |                                    |
|----------------------------------------------------|---------------------------------------------------------------|-----|------------------------------------|
|                                                    |                                                               |     | When you <b>hover your</b>         |
| Address* 🧃                                         | This field will be auto-completed when the form is            |     | mouse over <u>active fields</u> or |
| Block                                              | account that is used to log in. You will have the opportunity |     | blue icons (for greyed             |
| Street                                             | to check the accuracy of the information before the final     |     | of the field will appear. You      |
| Building                                           |                                                               |     | may refer to the                   |
| Unit & Floor                                       | #                                                             |     | descriptions of the fields if      |
| Postal Code                                        |                                                               |     | you are unsure of how to           |
| City                                               |                                                               |     | complete the CTR.                  |
| State                                              |                                                               | / ' |                                    |
| Country/ Region                                    |                                                               |     |                                    |
|                                                    |                                                               |     |                                    |
| Name of Reporting Officer*                         | 0                                                             |     |                                    |
| Designation*                                       | This field will be auto-completed when the form is            |     |                                    |
| Contact No.*                                       | submitted to STRO through SONAR based on the CorpPass         |     |                                    |
| Fax No.*                                           | to check the accuracy of the information before the final     |     |                                    |
| Email*                                             | submission.                                                   |     |                                    |
|                                                    |                                                               |     | When there are "+" and "-          |
| Transaction Type*                                  | ○ Received cash from a customer ○ Paid cash to a customer     |     | " buttons, more than one           |
|                                                    | Transaction 1                                                 |     | - Use the "+" button to            |
| Cash Receipt / Payment Da<br>(DD/MM/YYYY)          | ate*                                                          |     | add up to 20 entries.              |
| Amount of Cash Received of (SGD or SGD equivalent) | or Paid* <sup>\$</sup>                                        |     | delete entries (data               |
|                                                    |                                                               |     | deleted is irreversible).          |

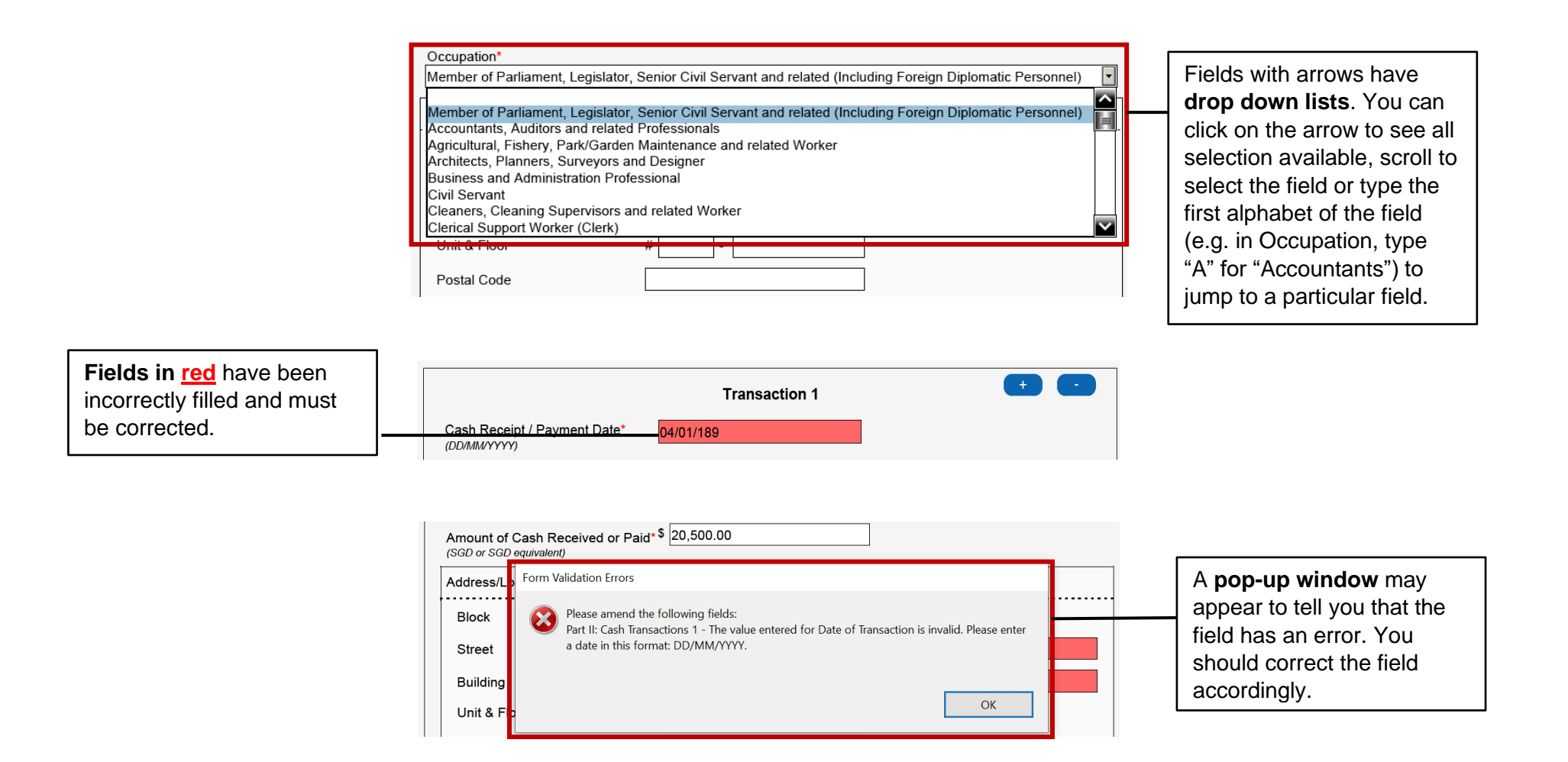

# Part I: Reporting Institution's Information

| Part I: Reporting Institution's Information |              |                                       |
|---------------------------------------------|--------------|---------------------------------------|
| Name of Reporting Institution* ()           |              |                                       |
| Registration No./ Foreign Entity 🧃          |              | The following greyed fields           |
| Country/ Region of Registration 🥑           | $\mathbf{i}$ | will be auto-populated upon           |
| Address* ()                                 |              | the filing platform:                  |
| Block                                       |              | <ul> <li>Name of reporting</li> </ul> |
| Street                                      |              | institution                           |
| Building                                    |              | - Registration no. of                 |
| Unit & Floor #                              |              | reporting institution                 |
| Postal Code                                 |              | - Country of registration             |
| City                                        |              | - Name of reporting                   |
| State                                       |              | officer                               |
| Country/ Region                             |              | This information will be              |
|                                             | /            | based on the particulars              |
| No. (Invoice No.)*                          | ]            | associated with the logged-           |
| Name of Reporting Officer*                  |              | in CorpPass account.                  |

## Part II: Details of Cash Transaction(s)

|                                                                                                    | Part II: Details of Cash Transaction(s) 🕧                                                                                                    | In adding and deleting cash                                                                                                    |
|----------------------------------------------------------------------------------------------------|----------------------------------------------------------------------------------------------------|----------------------------------------------------------------------------------------------------|
|                                                                                                    | Transaction Type*                                                                                                    | transactions, if you have                                                                                                    |
|                                                                                                    | Transaction 1     + -       Cash Receipt / Payment Date*     20/12/2021                                                                                                    | the first transaction cannot<br>be deleted (you can edit it<br>instead).                                                                                                    |
|                                                                                                    | Transaction 2     +     -       Cash Receipt / Payment Date*                                                                                                    |                                                                                                    |
| Refer to Section 2 of the<br><b>Precious Stones and</b><br><b>Precious Metals</b><br>(Prevention of Money<br>Laundering and<br>Terrorism Financing) Act<br>2019 for definitions of<br>Commodity Type. | Amount of Cash Received or Paid <sup>* \$</sup><br>(SGD or SGD equivalent)<br>Address/Location where Transaction was made <sup>*</sup> () If same as transaction 1<br>Commodity Type <sup>*</sup> Precious Precious Asset-Backed<br>Description of Commodity<br>Transacted <sup>*</sup><br>(No. of Characters (Max): 485)<br>Name of Transacting Officer <sup>*</sup> If same as transaction 1<br>Transacting Officer's Designation I if same as transaction 1<br>Part III: Identity of the Person Who Transacted in Cash                                                                                                    | For subsequent<br>transactions, if the Address,<br>Name of Transacting<br>Officer and Transacting<br>Officer's Designation is the<br>same as Transaction 1,<br>click on the <b>check box</b> .<br>You do not need to<br>populate these fields (they<br>will be hidden). |
|                                                                                                    | Part III: Identity of the Person Who Transacted in Cash () Is the person receiving the cash payment the owner of the asset-backed token/ commodity Solution Is the owner of the asset-backed token/ commodity transacted Is the owner of the asset-backed token/ commodity transacted Is the owner of the owner of the owner of the owner owner ow | Selecting " <b>No</b> " will trigger<br>the following question to<br>appear. Selecting<br>" <b>Individual</b> " and/or<br>" <b>Business</b> " will trigger Part<br>IV and/or Part V to appear<br>in the next few pages.                                                 |

| Identification Details                      | <br> |                   |                  |                                                               |
|---------------------------------------------|------|-------------------|------------------|---------------------------------------------------------------|
| Identification No.*<br>Identification Type* |      | O Passport Others |                  | Under Identification Type,<br>selecting " <b>Others"</b> will |
| Other Identification Type                   |      |                   | (please specify) | trigger the Other                                             |
|                                             |      |                   |                  | appear.                                                       |

# Part IV: Identity of the Person Who Owns the Cash

| Identification Details    |                         | Under Identification Type,<br>selecting " <b>Others</b> " will |
|---------------------------|-------------------------|----------------------------------------------------------------|
| Identification No.*       |                         | trigger the Other                                              |
| Identification Type*      | ○ NRIC ○ FIN ○ Passport | Identification Type field to                                   |
| Other Identification Type | (please specify)        | арреат.                                                        |

Г

| Relationship of the person named<br>in Part III to the person named<br>above | ○ Family / Relative ○ | Friend O Employee | O Agent Others   |   | Under Relationship,<br>selecting " <b>Others</b> " will<br>trigger the Other |
|------------------------------------------------------------------------------|-----------------------|-------------------|------------------|---|------------------------------------------------------------------------------|
| Other Relationship                                                           |                       |                   | (please specify) | Н | Relationship field to                                                        |
|                                                                              |                       |                   |                  | - | appear.                                                                      |

| Part V: Ide<br>Is the business a dealer in<br>precious stones, precious metals<br>or precious products?*<br>Business Nature* | ntity of the Business That Owns the Cas<br>○ Yes ● No | sh<br>(please specify) | Under the question relating<br>to PSMD business nature,<br>selecting " <b>No</b> " will trigger<br>the Business Nature field<br>to appear. |
|----------------------------------------------------------------------------------------------------|-------------------------------------------------------|------------------------|----------------------------------------------------------------------------------------------------|
| Relationship of the person named<br>in Part III to the business named<br>above*<br>Other Relationship*                       | ○ Employee ○ Agent  Others                            | (please specify)       | Under Relationship,<br>selecting " <b>Others</b> " will<br>trigger the Other<br>Relationship field to                                      |

## Part VI: Declaration

| Part VI: Declaration                                                                               | You must click on<br>"Validate Form" at the |  |
|----------------------------------------------------------------------------------------------------|---------------------------------------------|--|
| Please click on 'Validate Form'.<br>Form validation must be successful before it can be submitted. | trigger the validation checks.              |  |
| Validation Status Validation Required                                                              |                                             |  |

Г

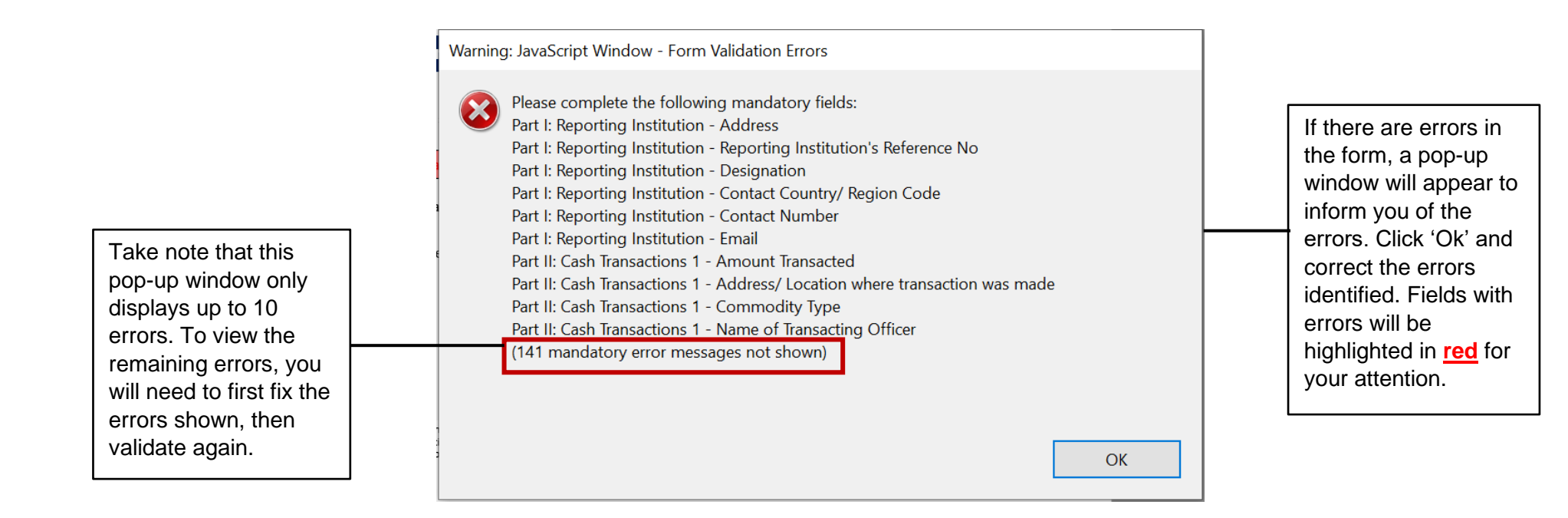

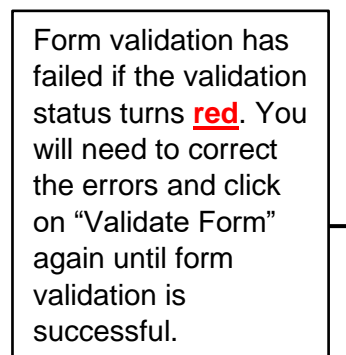

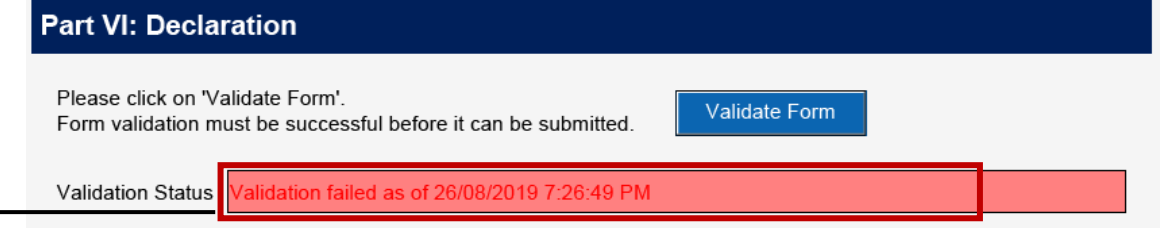

You can only submit the form if form validation is successful (turns green).

# Part VI: Declaration

| Please click on 'Validate Fo<br>Form validation must be su | rm'.<br>ccessful before it can be submitted.     | - Name<br>- Identif |
|------------------------------------------------------------|--------------------------------------------------|---------------------|
| Validation Status Validate                                 | d successfully as of 20/08/2019 7:26:22 PM       | reportin            |
| I declare that the information                             | n provided in this report is full and accurate*. | - Date c            |
| Name of Reporting Officer*                                 | 0                                                | on the f            |
| Identification Type*                                       |                                                  | The ide             |
| Identification Number of                                   |                                                  | of the re           |
| Reporting Officer*                                         |                                                  | be base             |
| Date of Declaration*                                       |                                                  | associa<br>logged-  |
|                                                            |                                                  |                     |

fields will be systempopulated upon submission of the CTR on the filing platform: of reporting officer ication type and ation number of g officer of declaration (date n CTR is submitted iling platform) ntifying information eporting officer will ed on the particulars ted with the in CorpPass account. The date of declaration will be the date on which the CTR is submitted successfully on the filing platform.

The following greyed-out